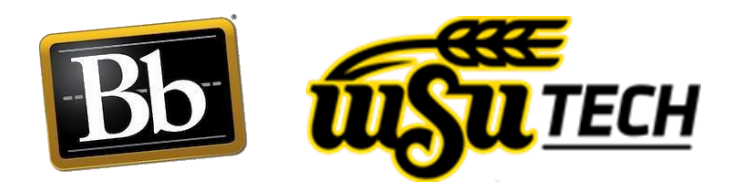

# Exporting/Importing/Deploying Tests

## What you need to know first:

1. Once you deploy a test you will need to make sure the test options are set

## **To Export Tests:**

- 1. Select course you wish to copy test from in the "MyCourses" area in Blackboard.
- 2. Locate the "Course Management" Control Panel
  - a. Select "Course Tools"
  - b. Select "Tests, Surveys, and Pools"
  - c. Select "Tests"
  - d. Select the chevron next to the test you want to copy or export
  - e. Select "Export to Local Computer"

# **To Import Tests:**

- 1. Go To "My Courses" and select course you wish to import test to
- 2. Locate the "Course Management" Control Panel
  - a. Select "Course Tools"
  - b. Select "Tests, Surveys, and Pools"
  - c. Select "Tests"
  - d. Select "Import Test"
  - e. Select "Browse My Computer"
  - f. Select "Downloads"
  - g. Locate and select test you want to import then select "Open"
  - h. Select "Submit"

i. Select "OK"

## **To Deploy Tests:**

- 1. Select "Course Content"
- 2. Choose location of where you want test deployed
- 3. Under "Assessments" select "Test"
- 4. Select test you want to deploy in the box next to "Add an Existing Test" then submit
- 5. Choose Appropriate Test Options then "Submit" to save and deploy
- 6. Your Test is now deployed!